## Placement de jours de CET dans le PERCOLi

## (maximum 10 jours)

Pendant la campagne (du 1<sup>er</sup> au 31 décembre 2023), vous pouvez exprimer votre choix sur MyLinkRH, à l'instar d'une demande de congés. Comment saisir un événement ?

| Accueil<br>Paie                         | Accueil<br>Moi Mon équipe                                                |                                                               |
|-----------------------------------------|--------------------------------------------------------------------------|---------------------------------------------------------------|
| u≝: Équipe<br>(⊙ Temps<br>[] Entreprise | Actions à mener<br>Félicitations<br>Vous avez terminé toutes vos tâches. | Congés & évènements                                           |
|                                         | Liens utiles                                                             | Afficher plus<br>Consulter Fhistorique<br>Abiuter un dehement |

1<sup>ère</sup> étape : Consultez au préalable l'état de vos compteurs.

| Ajouter un évènement       | ×                  | Soldes à fin de période<br>Congés payés théoriques (31/12/2023)           |              |
|----------------------------|--------------------|---------------------------------------------------------------------------|--------------|
|                            |                    | Solde Congés théoriques (31/12/2023)                                      | 4.5 Jours    |
| Étape 1 : Type d'évènement |                    | Dont Droit Ancienneté (31/12/2023)<br>Droit Congé Ancienneté (31/12/2023) | 2 Jours      |
| (@                         | Voir mes compteurs | Dont Droit Fractionnement (31/12/2023)<br>Droit Congé Fract. (31/12/2023) | 2 Jours      |
| Type *                     |                    | RTT théoriques annuels (31/12/2023)<br>Solde (31/12/2023)                 | 0 Jours      |
| Veuillez sélectionner      | ~                  | CET global (31/12/2023)<br>Solde (31/12/2023)                             | 74.263 Jours |

Soldes

Assurez-vous, avant placement d'avoir un solde de CET suffisant pour alimenter votre PERCOLi (maximum 10 jours).

2<sup>ème</sup> étape : choisissez (ou saisissez les premières lettres) l'événement souhaité

| Ajouter un évènement         | ×                  |
|------------------------------|--------------------|
| Étape 1 : Type d'évènement   |                    |
|                              | Voir mes compteurs |
| Type *                       | ^                  |
| Placement                    | Q                  |
| Tous                         |                    |
| Placement CET sur PERCOLi    |                    |
| Placement CP sur CET         |                    |
| <u>Placement</u> RTT sur CET |                    |

3<sup>ème</sup> étape : positionnez-vous au 31/12/2023 (<u>obligatoire</u>) et saisissez le nombre de jours à placer.

| Ajouter un évènement                                                                  | ×                             |
|---------------------------------------------------------------------------------------|-------------------------------|
| Étape 2 : Détails de l'évènement                                                      |                               |
|                                                                                       | Voir mes compteurs            |
| Type : Placement CET sur PERCOLi                                                      |                               |
| Saisie à effectuer UNIQUEMENT sur le 31/12. Transfert autorisé dar<br>maximum per en. | is la limite de 10 jours      |
| 31/12/2023 (OBLIGATOIRE)                                                              | <b>D</b>                      |
| Quantite *                                                                            |                               |
| + Ajouter un commentaire                                                              |                               |
| 4 <sup>ème</sup> étape : vérifiez votre sa                                            | isie avant l'envoi ! Et envoy |
| Ajouter un évènement                                                                  | ×                             |

| Étape 3 : Vérifier et envoyer                            |           |
|----------------------------------------------------------|-----------|
| Placement CET sur PERCOLi<br>31 dée. 2023<br>Demandé : 1 |           |
| Précédent                                                | Envoyer > |

Pour corriger ou annuler votre saisie, consultez l'historique de vos Congés et événements et utilisez la corbeille pour annuler votre placement. Puis ressaisissez votre choix !

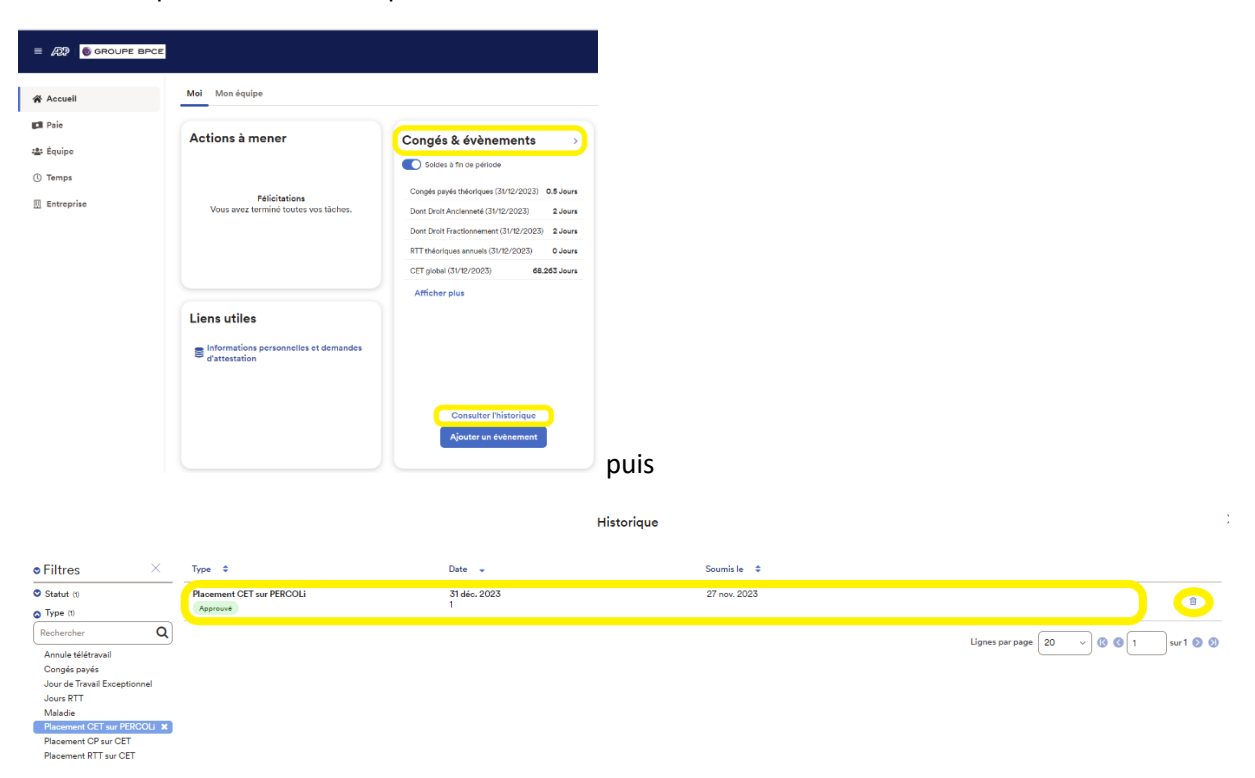